Sendt fra min iPad

## Vedhæft dokument fra Word App

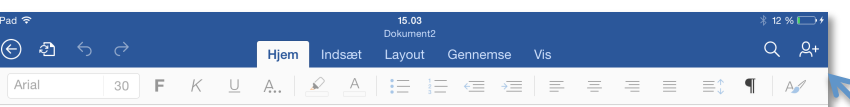

## **Dolor Sit Amet**

Fusce est. Vivamus a tellus. Pellentesque habitant morbi tristique senectus et netus et malesuada fames ac turpis egestas. Proin pharetra nonummy pede. Mauris et orci. Aenean nec lorem. In portitor. Donec laoreet nonummy augue. Suspendisse dui purus, scelerisque at, vulputate vitae, pretium mattis, nunc. Mauris eget neque at sem venenatis eleifend. Ut nonummy.

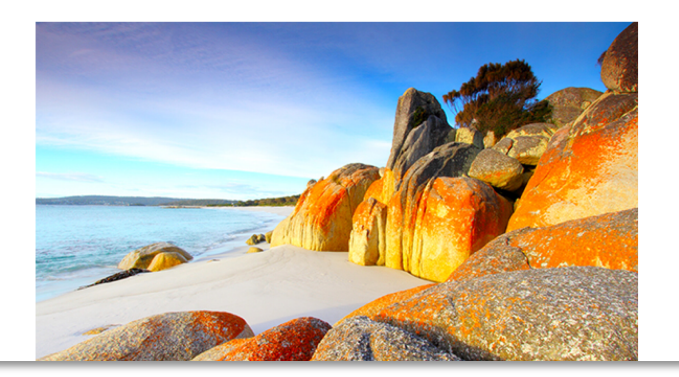

Åben det dokument du ønsker at vedhæfte din mail.

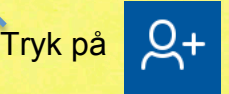

Denne vejledning forudsætter du har opsat din mail.

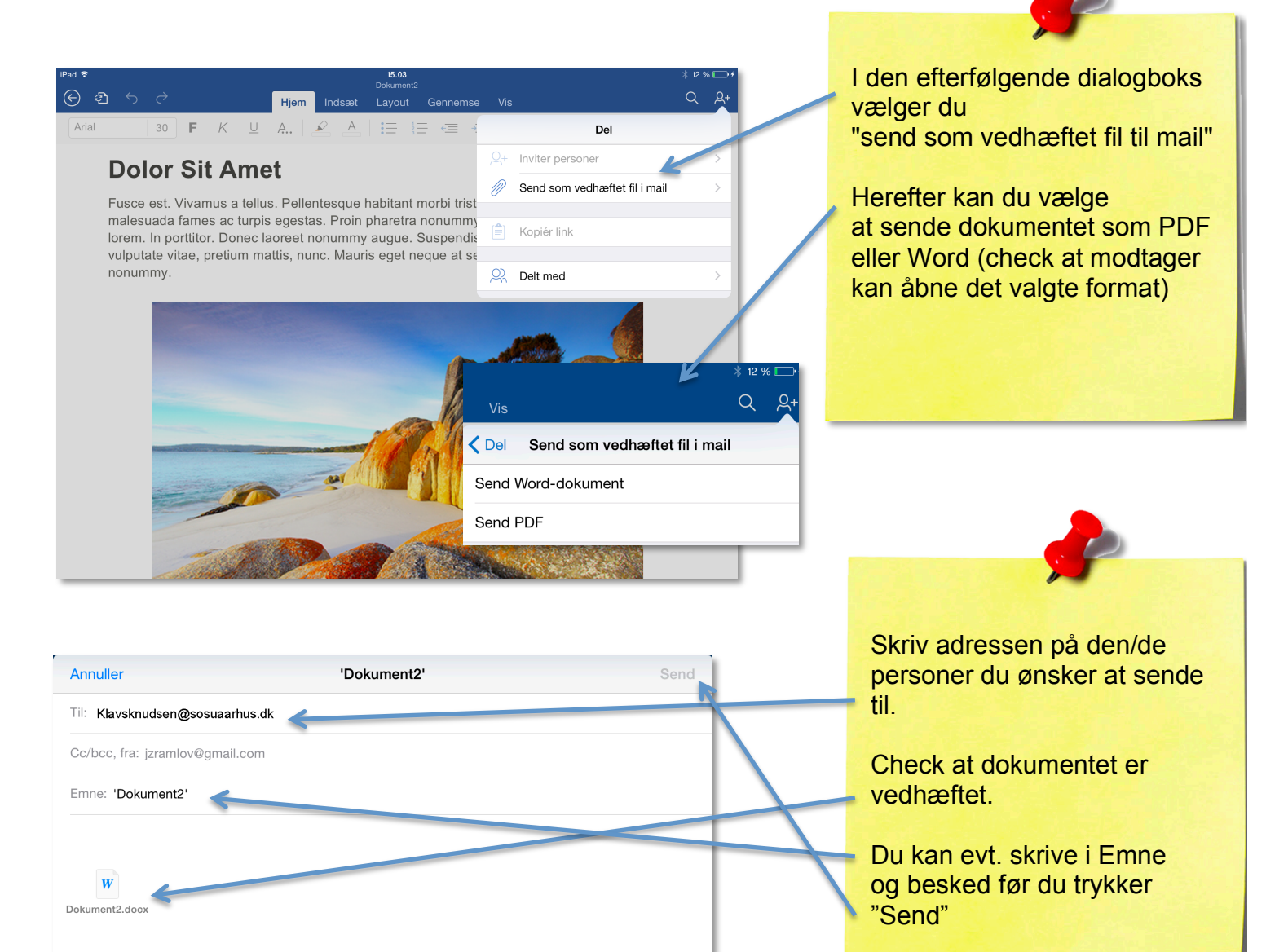

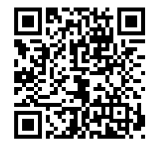

© sosu-hjaelp.dk